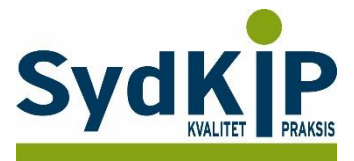

# Vejledning til datatræk i WinPLC/A-data på ICPC-koder (eksempel stress)

Herunder finder du en vejledning til, hvordan du laver udtræk over patienter fra din praksis baseret på ICPCdiagnosekoder.

Tjek her nogle vigtige overvejelser inden du går i gang med dit eget dataudtræk.

# Hvis du får brug for hjælp

- 1. Henvend dig i første omgang til supporten for dit systemhus på tlf.: **38 77 00 40**.
- 2. Hvis du ikke får løst dit problem via dit systemhus, kan du kontakte Datakonsulenterne via <u>www.datakonsulent.dk</u>

## Fremgangsmåde

Start med at overveje, hvilken patientgruppe du gerne vil finde:

- 1) Vælg evt. diagnoser, du gerne vil fremsøge
- 2) Vælg evt. aldersgruppe af patienter, du vil have med
- 3) Vælg evt. afgrænset tidsperiode

# **Udtrækskriterier stress**

Søgningen inkluderer patienter, du har set med stress inden for det seneste halve år og i alderen 18-65 år per 1. oktober 2015

- 1) ICPC diagnoser: P01, P02, P03, P06, P29, P74, P76, P99, Z05
- 2) Fødselsdato 1. oktober 1950 til 1. oktober 1997
- 3) Kontakter mellem 1. oktober 2015 og 31. marts 2016.

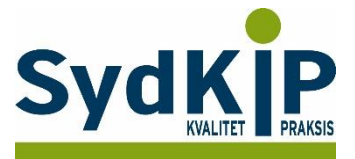

# Sådan gør du

Trin 1: Statistik modulet åbnes fra ikonet øverst i venstre hjørne.

Statistikprogrammet er bygget op af mange elementer, som man selv kan sammensætte, fx Dato, Diagnoser, Medicin, Ydelser.

Det er alle elementer, hvor man har mulighed for at sætte kriterier op for at specificere sin søgning.

| 📮 WinP     | LCV     |     |           | $\frown$  |         |           |            |           |            |       |  |
|------------|---------|-----|-----------|-----------|---------|-----------|------------|-----------|------------|-------|--|
| Filer      | Rediger | Vis | Regnskab  | Statistik | EdiFact | Remindere | Kartoteker | Opsætning | Funktioner | Hjælp |  |
| i 🗅 🖬      | 7218    | 1 % | Þa f2   8 |           | RR      | 🧡 💿 🌇     | 🤋   隆 📮    |           |            |       |  |
| Indstillin | ger 🗜   |     |           |           |         |           |            |           |            |       |  |
| Not        | ater    |     |           |           |         |           |            |           |            |       |  |
|            |         |     |           |           |         |           |            |           |            |       |  |

Trin 2: Ved tryk på *Statistik* fremkommer vinduet *Patientudtræk* 

| UinPLCV                |              |                             |                   | Transportation of the local division of the local division of the | Strength Tree Stationers of Street, |
|------------------------|--------------|-----------------------------|-------------------|----------------------------------------------------------------------------------------------------|-------------------------------------|
| Filer Rediger          | Vis Regnskab | Statistik EdiFact Remindere | Kartoteker Opsætn | ing Funktioner                                                                                                    | Hjælp                               |
| i 🗅 🖻 🗃 日              | % 🖻 🛍   é    | Patientudtræk               | · N?              |                                                                                                    |                                     |
| Indstillinger <b>P</b> |              | Specialadiræk               |                   |                                                                                                    |                                     |
| Notater                |              | Bivirkningsindberetninger   |                   |                                                                                                    |                                     |
|                        |              | RKKP indberetninger         | •                 |                                                                                                    |                                     |
| <b>_</b>               |              | Kvalitetsrapporter          | •                 |                                                                                                    |                                     |
| Opret notat            |              |                             |                   |                                                                                                    |                                     |
|                        |              |                             |                   |                                                                                                    |                                     |

Klik på *Patientudtræk* og søgningen kan starte.

### Trin 3:

Klik på *diagnose* og *Tilføj:* P01, P02, P03, P06, P29, P74, P76, P99, Z05 Bemærk, at der skal være markering i feltet "*En af*".

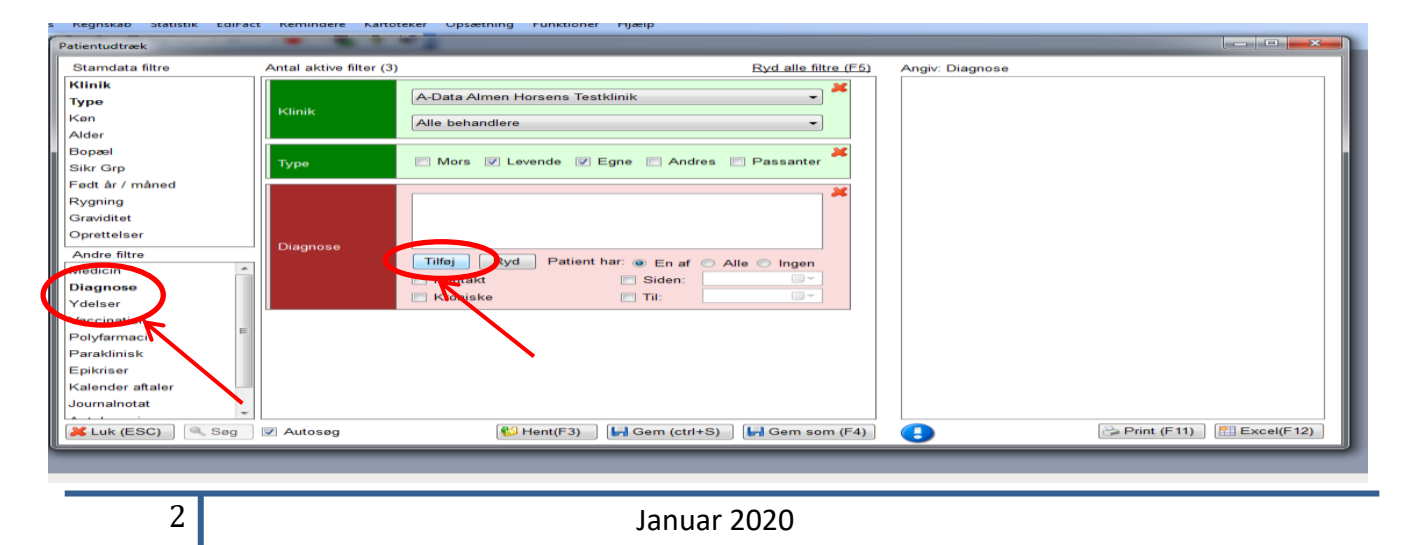

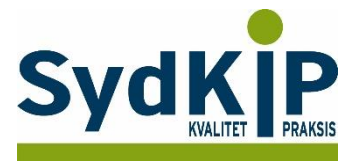

| Alphabetisk (Ctrl  | -1) Hierakisk (Ctrl-2) Li | neær (Ctrl-3)    | Inklusive                                                                                                    |   |
|--------------------|---------------------------|------------------|----------------------------------------------------------------------------------------------------|---|
| <u>S</u> øgetekst: | Begynder med              | Indeholder       |                                                                                                    | 1 |
| Eundne tekster     | r:                        |                  |                                                                                                    |   |
|                    |                           |                  | Eksklusive                                                                                                    |   |
|                    |                           |                  |                                                                                                    | 1 |
|                    |                           |                  |                                                                                                    |   |
|                    |                           |                  | Overvej                                                                                                    |   |
|                    |                           |                  |                                                                                                    |   |
|                    |                           |                  | Bemærkninger                                                                                                    |   |
|                    |                           |                  | at anføre problem vedr. livsbetingelser forudsætter, at patienten udtrykker bekymring og<br>erklærer sig enig i, at der er et problem, og at han/hun ensker hjælp. Uanset de objektive<br>livsbetingelser kan patienten betragte dem som et problem. Når man sættet etiket på | Ċ |
|                    |                           |                  | Valgt diagnose                                                                                                    |   |
|                    |                           |                  | Z05 Problem vedr arbejde                                                                                                    |   |
|                    |                           |                  | Udklipsholder                                                                                                    |   |
|                    |                           |                  | P01 Angst/nervøsitet/anspændthed<br>P02 Akut belastningsreaktion                                                                                                    |   |
|                    |                           |                  | P03 Nedtrykthed<br>P06 Søvnforstyrrelse                                                                                                    |   |
|                    |                           |                  | P74 Angsttilstand<br>P76 Depression                                                                                                    |   |
|                    |                           |                  | P99 Psykisk sygdom IKA                                                                                                    | _ |
| Afbryd (ESC)       |                           | <u>O</u> K (F10) | 205 Problem Vedr arbejde                                                                                                    | - |

#### Trin 4:

Når diagnoserne er valgt, indtastes *tidsrummet* for søgningen, sæt flueben i *siden* og *til* og indtast dernæst tidrummet fx 01-10-2015 til 31-03-2016

Resultatet fremkommer automatisk i højre felt, hvis der er flueben i "Autosøg" (se skærmbillede Trin 3).

| UinPLCV WinPLCV        |                     | maked Soft in the Other Martin Terrar South States                                                                                                    |                          |
|------------------------|---------------------|----------------------------------------------------------------------------------------------------|--------------------------|
| Filer Rediger Vis Regn | skab Statistik Ed   | Fact Remindere Kartoteker Opsætning Funktioner Hjælp                                                                                                    |                          |
| Patientudtræk          |                     | Contract of Contract of Contra |                          |
| Stamdata filtre        | Antal aktive filter | (3) Ryd alle filtre (F5) 0 patienter                                                                                                    |                          |
| Klinik                 |                     |                                                                                                    |                          |
| Туре                   | Klinik              | A-Data Almen Rødovre Testklinik                                                                                                    |                          |
| Køn                    | NUUIK               | Alle behandlere                                                                                                    |                          |
| Alder                  |                     |                                                                                                    |                          |
| Bopæl                  | <b>T</b>            | More 🖾 Levende 🖉 Egne 🗔 Andree 🔲 Pascanter                                                                                                    |                          |
| Sikr Grp               | туре                | I wors V Levence V Lyne Andres I assanter                                                                                                    |                          |
| Født år / måned        |                     | ×                                                                                                    |                          |
| Rygning                |                     | P02 Akut belastningsreaktion                                                                                                    |                          |
| Graviditet             |                     | P06 Ikke-organisk søvnforstyrrelse UNS                                                                                                    |                          |
| Oprettelser            | Diagnosa            | P99 Psykisk lidelse eller förstyrrelse UNS                                                                                                    |                          |
| Andre filtre           | Bildgilose          | Tilføi Fiern Patient lær:   En af Alle Ingen                                                                                                    |                          |
| Medicin                |                     | Kontakt                                                                                                    |                          |
| Diagnose               |                     | Kroniske                                                                                                    |                          |
| Ydelser                |                     |                                                                                                    |                          |
| Vaccination            |                     |                                                                                                    |                          |
| Polyfarmaci            |                     | '∖                                                                                                    |                          |
| Paraklinisk            |                     |                                                                                                    | -                        |
| Epikriser              |                     |                                                                                                    | e                        |
| Kalender aftaler       |                     |                                                                                                    |                          |
| Journalnotat           |                     |                                                                                                    |                          |
| Kuk (ESC)              | V Autosøg           | Went(F3)  Gem (ctrl+S)  Gem (F4)                                                                                                    | Print (F11) 🔠 Excel(F12) |
| vveb-auresser          |                     |                                                                                                    |                          |

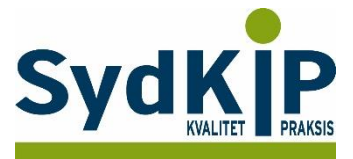

#### Trin 5:

Dernæst angives aldersgruppen ved at klikke på *Født år/måned* i venstre kolonne og dernæst sæt flueben ved *fødselsmåned og fødselsår* og indtaste fx oktober 1950 -1997 Du kan aflæse resultatet af søgningen, som fremkommer automatisk i højre felt.

| Filer Rediger Vis Reg                                                                                     | nskab Statistik EdiFac  | t Remindere Kartoteker Opsætning Funktioner Hjælp                                                                                                    |   |
|----------------------------------------------------------------------------------------------------|-------------------------|----------------------------------------------------------------------------------------------------|---|
| Stamdata filtre                                                                                           | Antal aktive filter (4) | ) <u>Ryd alle filtre (F5)</u> 0 patienter                                                                                                    |   |
| Klinik<br>Type<br>Køn<br>Alder                                                                            | Klinik                  | A-Data Almen Rødovre Testklinik                                                                                                    |   |
| Bopæl<br>Sikr Grp                                                                                         | Туре                    | 🖻 Mors 🗹 Levende 🔍 Egne 📄 Andres 📄 Passanter 🏁                                                                                                    |   |
| Født år / måned<br>Ryghing<br>Graviditet<br>Oprettelser<br>Andre filtre<br>Medicin<br>Diagnose<br>Ydelser | Diagnose                | P02 Akut belastningsreaktion<br>P76 Depressiv enkeltepisode UNS<br>P06 Ikke-organisk sownforstyrrelse UNS<br>P09 Psykisk lidelse eller forstyrrelse UNS<br>P01 Nervositet<br>Tilføj Fjern Patient har:  En af Alle Ingen<br>Kontakt  Siden:  01-10-2015<br>Kroniske | 3 |
| Vaccination<br>Polyfarmaci<br>Paraklinisk                                                                 | ≡<br>Født år / måned    | <ul> <li>✓ Fødselsmåned:</li> <li>✓ Fødselsår</li> <li>✓ Til 1950 ⊕ Til 1997 </li> </ul>                                                                                                    |   |
| Epikriser<br>Kalender aftaler<br>Journalnotat                                                             |                         |                                                                                                    |   |

### Trin 6:

4

Når søgningen er slut kan man gemme søgningen ved at trykke F4 eller klikke på ikonet Gem som. Datasøgningen gemmes under en overskrift, som kan findes igen ved at klikke på hent eller trykke F3.

|                                           |                                               |                    |                                                                                                    | ~ |
|-------------------------------------------|-----------------------------------------------|--------------------|----------------------------------------------------------------------------------------------------|---|
|                                           | Patientudtræk                                 |                    |                                                                                                    | Ŋ |
| Indstillinger 4<br>Notater                | Stamdata filtre                               | Antal aktive filte | r (4) Ryd alle filtre (F5) 0 patienter                                                                                                    |   |
| Opret notat                               | Klinik<br>Type<br>Køn                         | Klinik             | Alle klinikker                                                                                                    |   |
| Søg i notat                               | Alder<br>Bopæl<br>Sikr Grp                    | Туре               | Mors V Levende Egne Andres Passanter                                                                                                    |   |
| Filtrér notater                           | Født år / måned<br>Rygning<br>Graviditet      |                    | P02 Akut belastningsreaktion<br>P76 Depressjv enkeltenisode UNS<br>P06 Ikke-org Gem indstilling                                                                                                    |   |
| Diag. filter                              | Oprettelser<br>Andre filtre<br>Medicin        | Diagnose           | P99 Psykos<br>P01 Nervos<br>Titifoj<br>V Kontakt V Siden. 01-10-2015                                                                                                    |   |
| Paraklinisk<br>Diagnoser<br>Regninger     | Diagnose<br>Ydelser<br>Vaccination            |                    | Kroniske     Til: 31-03-2016    ▼                                                                                                    |   |
| Formularer<br>Relationer<br>Vaccinationer | Polyfarmaci<br>Paraklinisk                    | ≡<br>Født år / mån | V Fødselssåred: Oktober variation oktober variation oktober variatio oktober variation oktober variation oktober variati |   |
| Børnekort<br>Diverse<br>Lægebreve         | Epikriser<br>Kalender aftaler<br>Journalnotat |                    |                                                                                                    |   |
| E-services<br>Webopslag                   | Luk (ESC)                                     | g 🛛 Autosøg        | € Hent(F3) Gem (ctri+S) Gem som (F4)                                                                                                    |   |
| Skompor                                   |                                               |                    | N N N N N N N N N N N N N N N N N N N                                                                                                    |   |
| Skemaer                                   |                                               |                    |                                                                                                    |   |